## Quickstart Guide

Setting up your **Kodak Wi-Fi Distance Camera** with **Prodigi** software on **Windows** is easy and enables seamless distance viewing and magnification without disrupting your primary Internet connection.

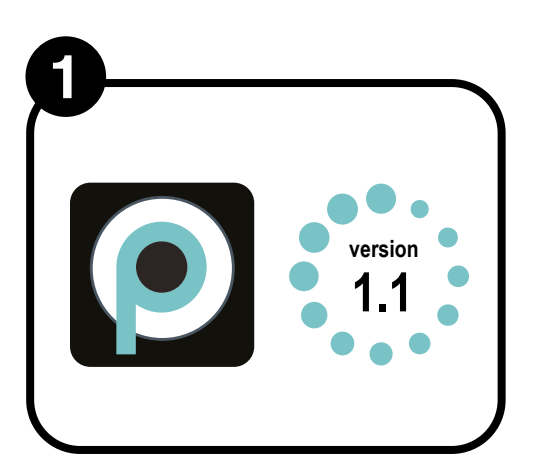

Ensure your Prodigi software is installed and updated to **version 1.1** or later.

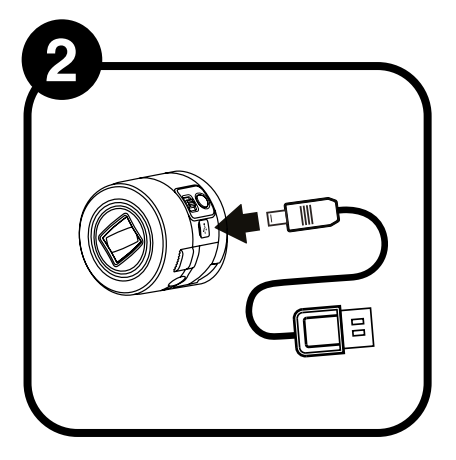

Fully **charge** the Kodak distance camera (SL-10 or SL-25) using the charger.

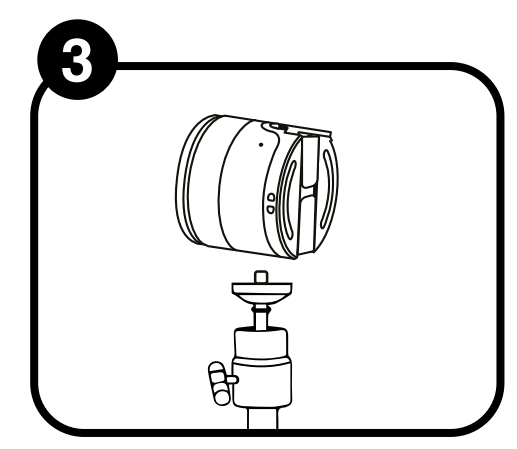

Attach the Kodak camera to the flexible gooseneck.

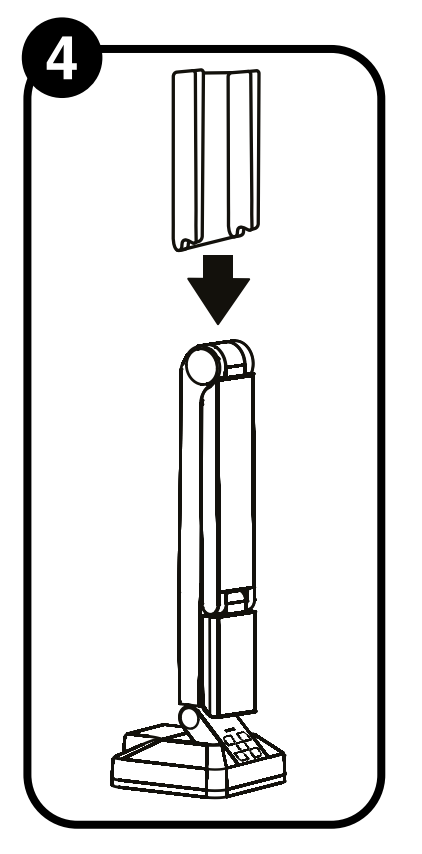

Slide the mounting adapter onto the HoverCam SOLO 8+ vertical arm.

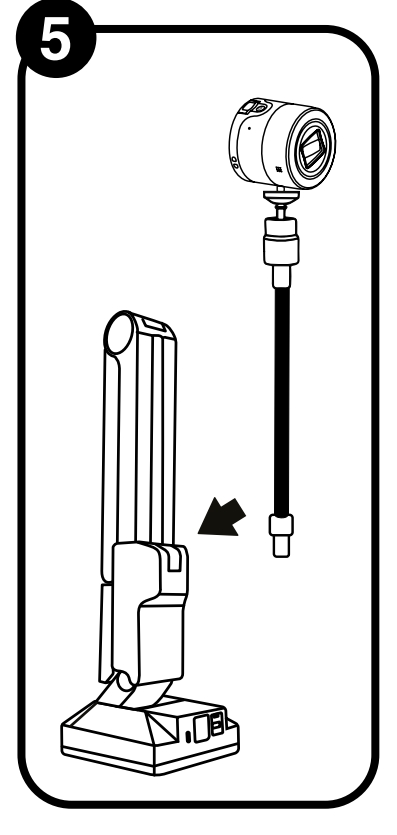

Insert the gooseneck with the camera into the adapter.

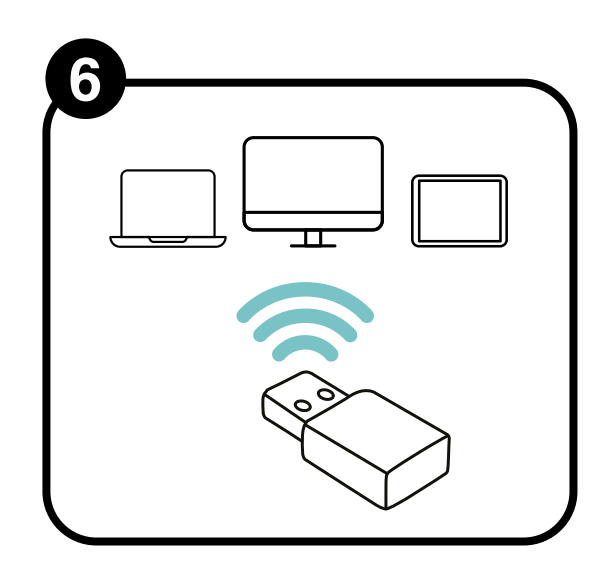

Plug the Wi-Fi Dual Band **USB Adapter** into a USB port on your Windows device and follow the brief setup prompts.

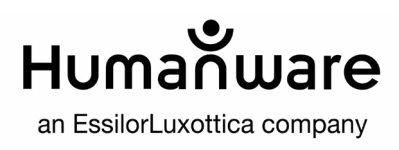

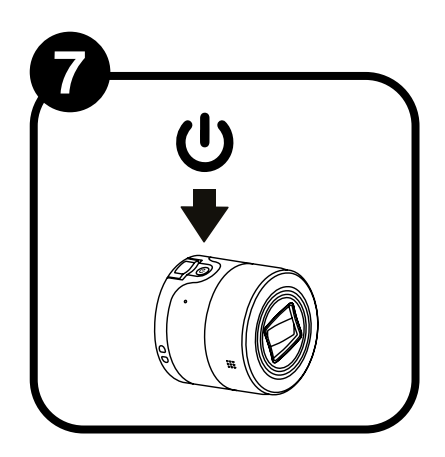

Press the **power** button on the **Kodak camera**.

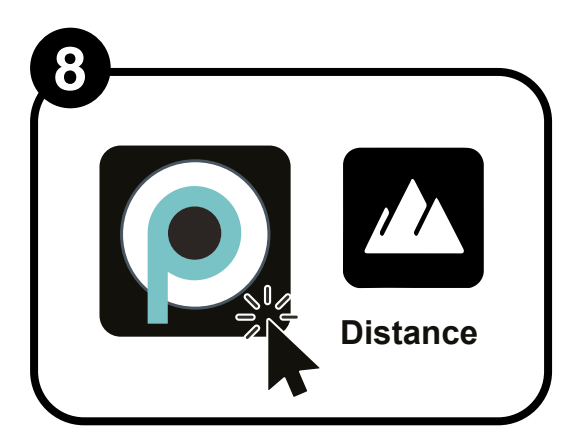

Launch the Prodigi software and open the **Distance** application.

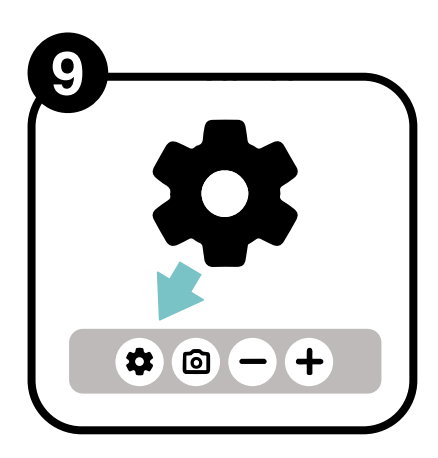

Click the **Settings** (gear) icon.

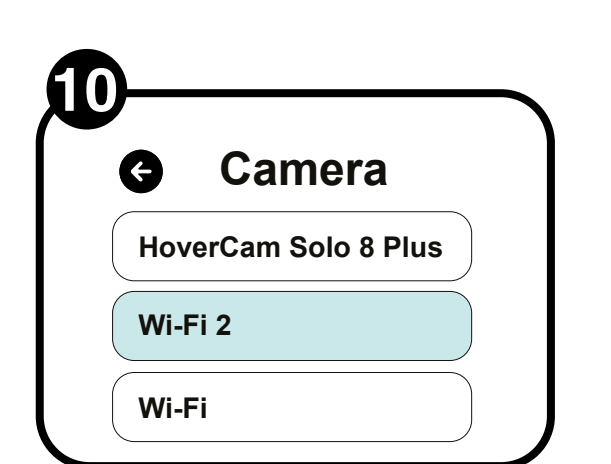

Select "**Camera**," then choose "**Wi-Fi 2**" from the list at the bottom.

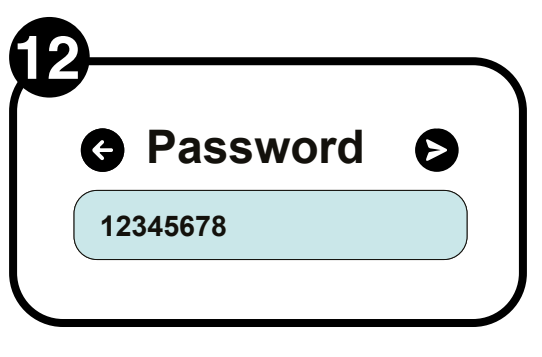

Enter the Kodak camera password: **12345678**.

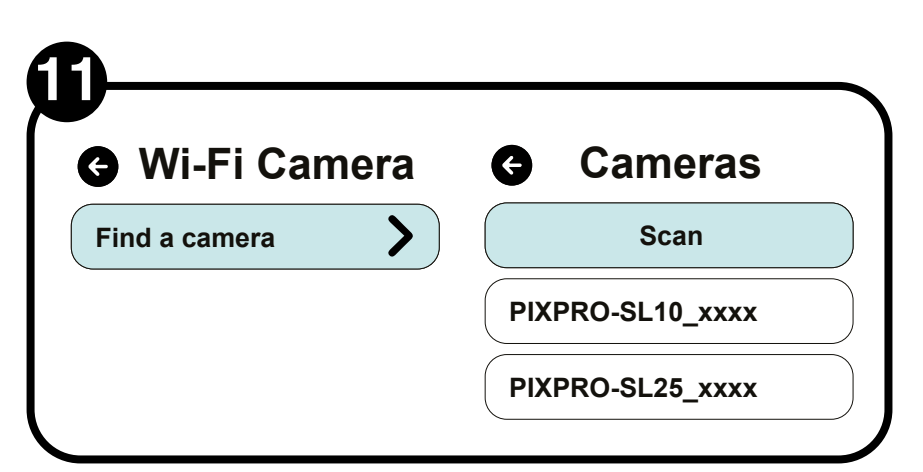

Click "**Find a camera**" and select either PIXPRO-SL10\_xxxx or PIXPRO-SL25\_xxxx from the options.

Start magnifying with the distance camera

For more information on using Prodigi for Windows or the Kodak distance camera, please refer to the **User Guide.** 

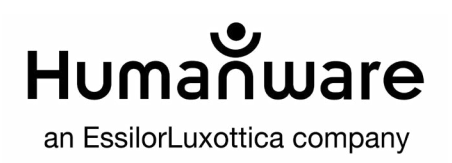

## Guide de démarrage

Configurer votre **caméra Wi-Fi à distance Kodak** avec le **logiciel Prodigi** sur **Windows** est simple et permet une visualisation et un agrandissement à distance sans perturber votre connexion Internet.

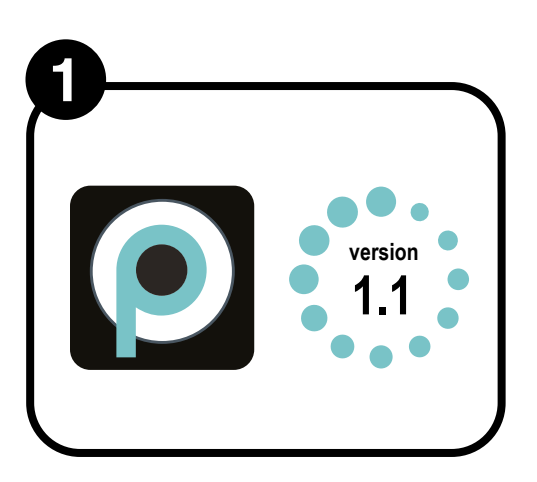

Assurez-vous que votre logiciel Prodigi est installé et mis à jour à la **version 1.1** ou ultérieure.

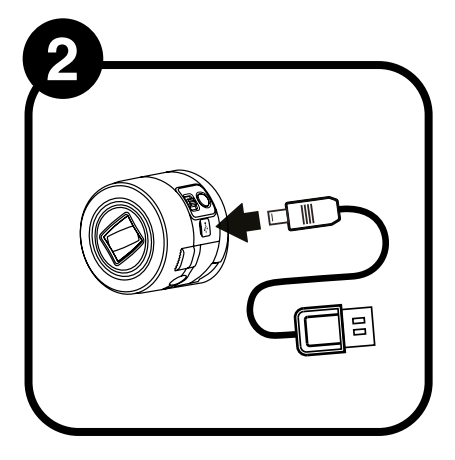

**Chargez** complètement la caméra à distance Kodak (SL-10 ou SL-25) à l'aide du chargeur.

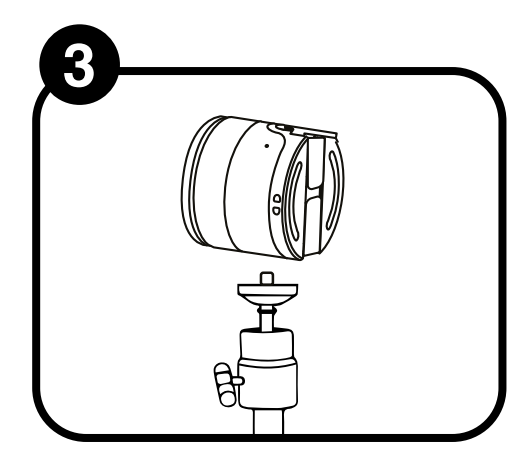

Fixez la caméra Kodak au col de cygne flexible.

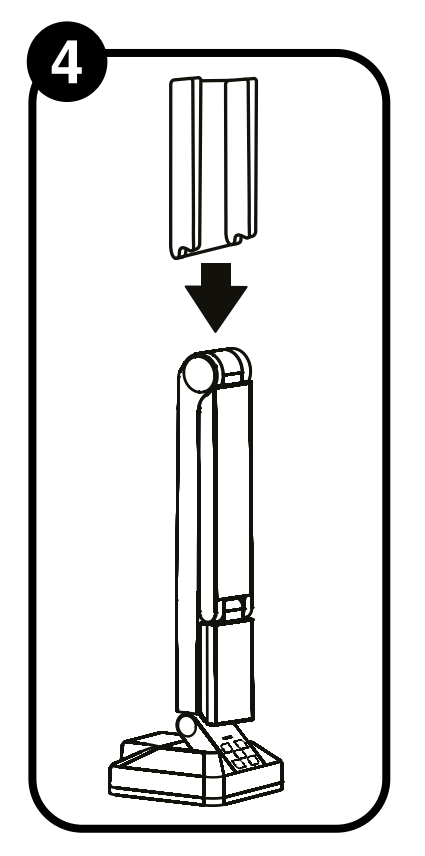

Glissez l'adaptateur de montage sur le bras vertical de la HoverCam SOLO 8+.

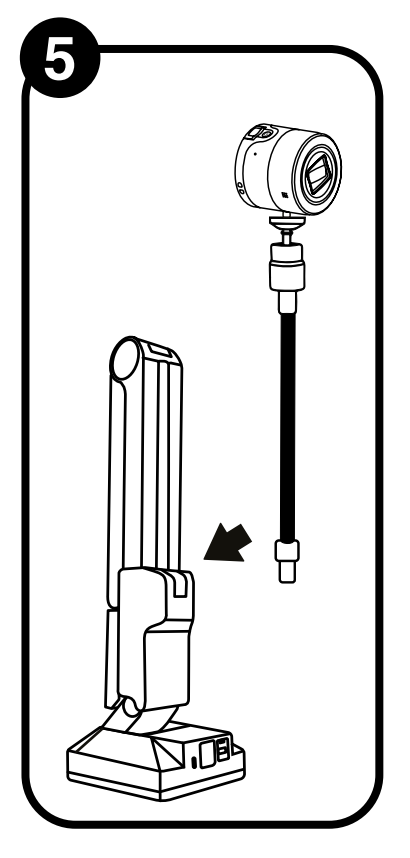

Insérez le col de cygne avec la caméra dans l'adaptateur.

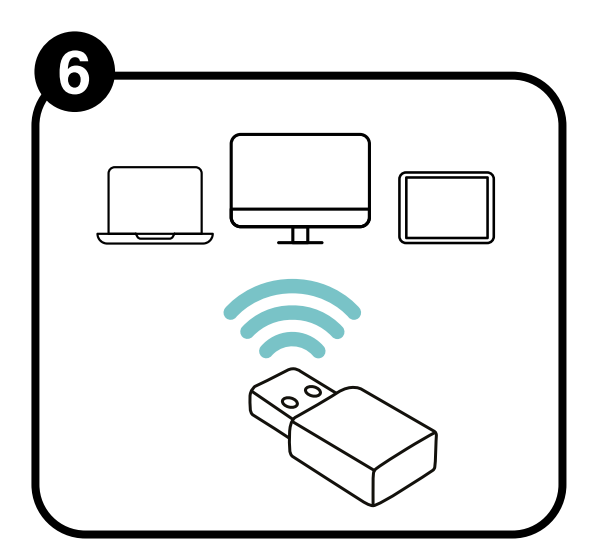

Branchez l'adaptateur **USB Wi-Fi Dual Band** dans un port USB de votre appareil Windows et suivez les courtes instructions de configuration.

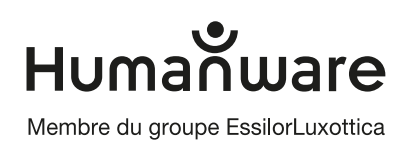

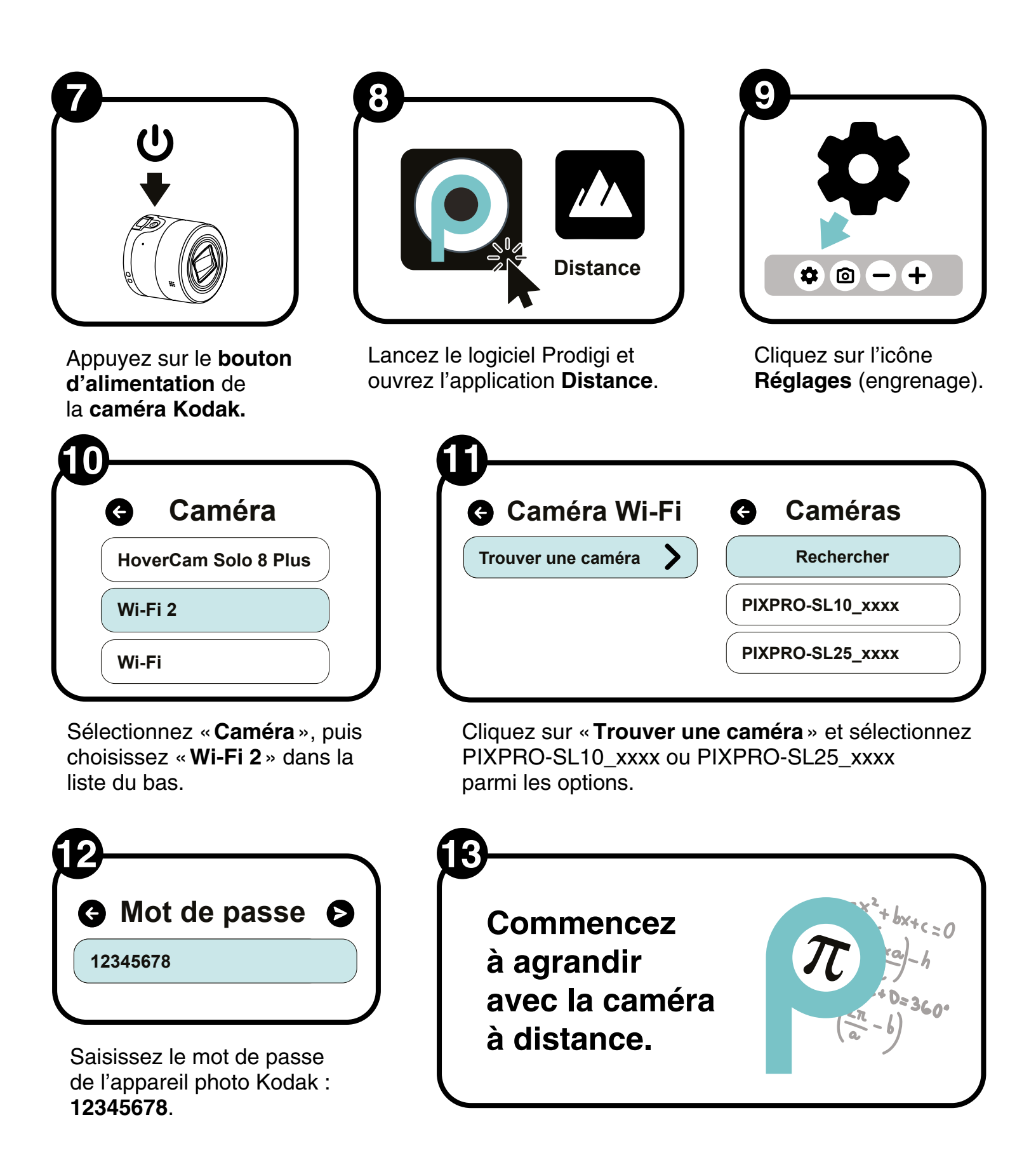

Pour obtenir plus d'informations sur l'utilisation du logiciel Prodigi Windows, ou de la caméra à distance Kodak, veuillez consulter le **Guide de l'utilisateur**.

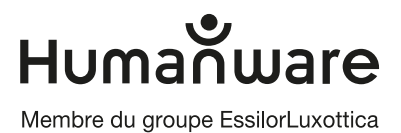